## INSTRUCTIONS FOR QUICK GROUP ENTRY - TEACHERS/LEADERS/ADVISORS ENTERING MULTIPLE EXHIBITORS AND ENTRIES

- 1. Login as "Quick Group" with the Chapter/Club/Group and Teacher's name (Sacramento FFA John Smith)
- 2. Select "I AM NEW" choose Quick Group, then select continue.
- 3. Create a password. Use the same password for your Chapter/Club/Group and for all individuals you are entering as the exhibitors.
- 4. "E-mail" Submit the same email for the Chapter/Club/Group and for all Exhibitors.
- 5. Entering as a "Quick Group" will link all the exhibitor's entries together in one online account under the Quick Group.
- 6. To create an entry and begin registering an exhibitor, select the "Begin adding Exhibitors and their Entries" button.
- 7. Enter all \*Required Information, using the same address, phone, email and PASSWORD for each exhibitor as you have entered for your Quick Groups, then CONTINUE.
- 8. Select DEPARTMENT, THEN DIVISION, THEN CLASS from each drop-down box for each entry.
- 9. Enter all required information,
- 10. Select "ADD ENTRY TO CART". SAVE YOUR CART AFTER ENTERING YOUR FIRST EXHIBITOR AND ENTRY. THIS WILL SAVE YOUR ONLINE ACCOUNT.
- 11. Proceed with "ADD MORE ENTRIES" for Exhibitor Or "ADD ANOTHER EXHIBITOR" and repeat steps 6-10.
- 12. When finished entering all exhibitors and entries SAVE YOUR CART and then CONTINUE to REVIEW YOUR CART. "SAVE CART" button is located at the top left corner of the screen.
- 13. CHECK and VERIFY all entries and confirm exhibitors.
- 14. When you have finished entering all Exhibitors and Entries you are ready to "CHECK-OUT".
- 15. CONTINUE through all additional options and complete only as applicable.
- 16. Photo and/or Video option is prompted after check-out for online entry.
- 17. <u>CLICK HERE</u> FOR DETAILS AND INSTRUCTIONS FOR UPLOADS
- 18. Print out a detailed ShoWorks receipt for your online account. Your receipt for your entries can be printed once you have completed check-out.
- 19. An email for receipt, including all confirmed entries, will be sent to the email address provided.
- 20. Online Entries cannot be changed/updated after you have checked out. Detailed receipts are available. Log in using your same log-in information.

## ENTRY DEADLINE IS THURSDAY, JULY 8<sup>™</sup>, 2021

NEED HELP WITH ENTRIES OR HAVE QUESTIONS? CONTACT <u>Laura</u> <u>la2277moore@gmail.com</u>